#### **QUE TE FAUT-IL EN PLUS ?**

- 8 piles de type LR6 (AA) 1,5V ou des piles rechargeables NiMH équivalentes
  Carte SD, classe 10
- Un smartphone ou une tablette
- Une connexion stable (pour le téléchargement de l'application)

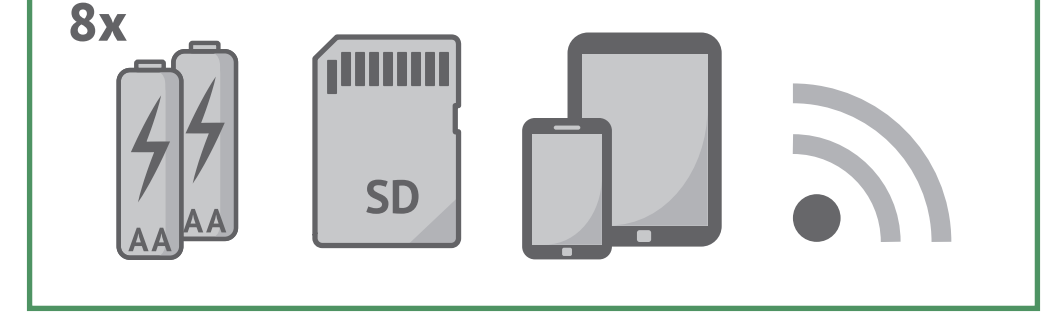

## **AS-TU DES QUESTIONS ?**

Les réponses aux questions les plus fréquentes sont rassemblées à l'adresse suivante:

#### www.minox.com/app-dtc550wifi

Tu y trouveras aussi tous les guides, articles d'aide et autrescoordonnées si tu as besoin d'une assistance complète.

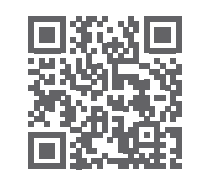

Remarques relatives à la déclaration de conformité UE Par la présente, MINOX GmbH déclare que l'appareil "MINOX DTC 550 WiFi" respecte les directives suivantes : RoHS 2011/65/EU RED 2014/53/EU

L'intégralité du texte de déclaration de conformité UE figure à l'adresse suivante : www.minox.com (Support > Downloads)

#### MINOX GmbH

Walter-Zapp-Str. 4 · 35578 Wetzlar · Allemagne Téléphone +49 (0) 64 41 / 917-0 · Fax +49 (0) 64 41 / 917-612 info@minox.com · www.minox.com

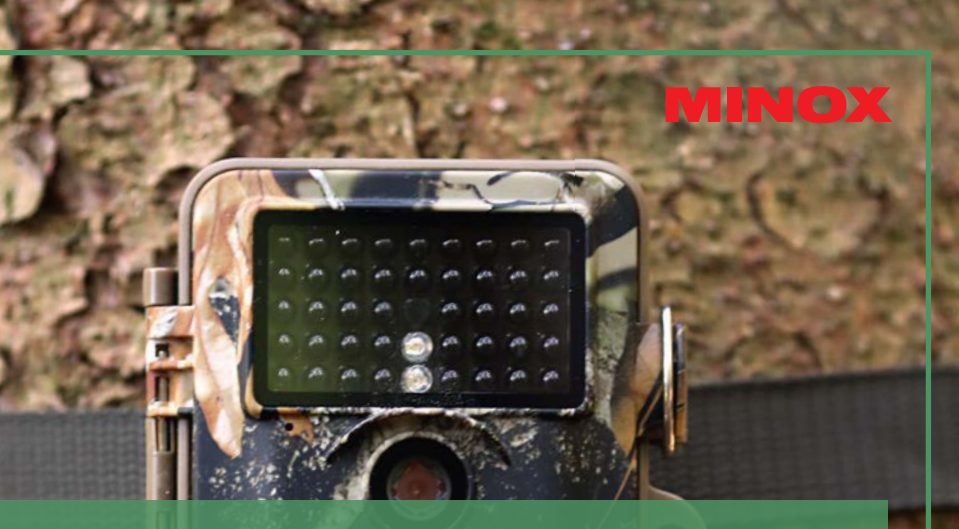

### GUIDE DE DÉMARRAGE RAPIDE DTC 550 WiFi CAMÉRA DE SURVEILLANCE

ALL PROPERTY.

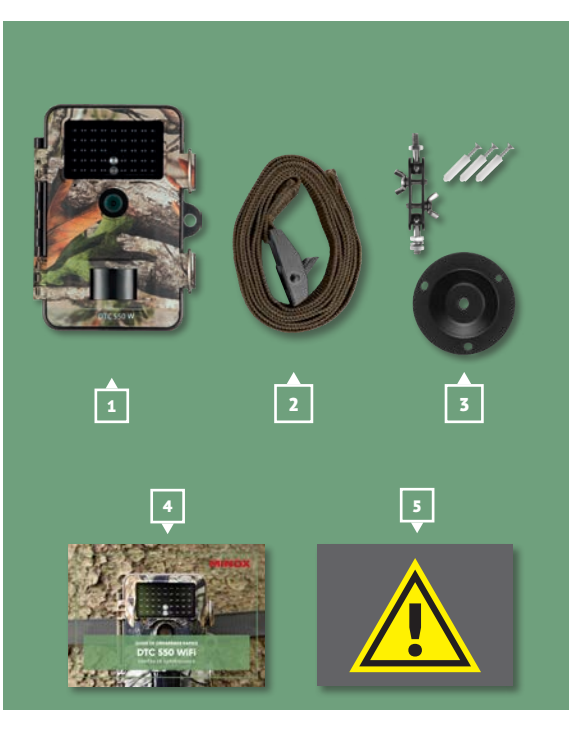

#### LE PRODUIT EST-IL COMPLET?

- **1** Caméra de surveillance MINOX DTC 550 WiFi
- **2** Courroie de fixation
- **3** | Fixation murale
- 4 | Guide de démarrage rapide 5 Consignes de sécurité

### **OUELLES SONT ČES PIÈCES ?**

**1** Moniteur de contrôle 2 Compartiment à piles 3 Lecteur de cartes SD 4 Sélecteur de modes

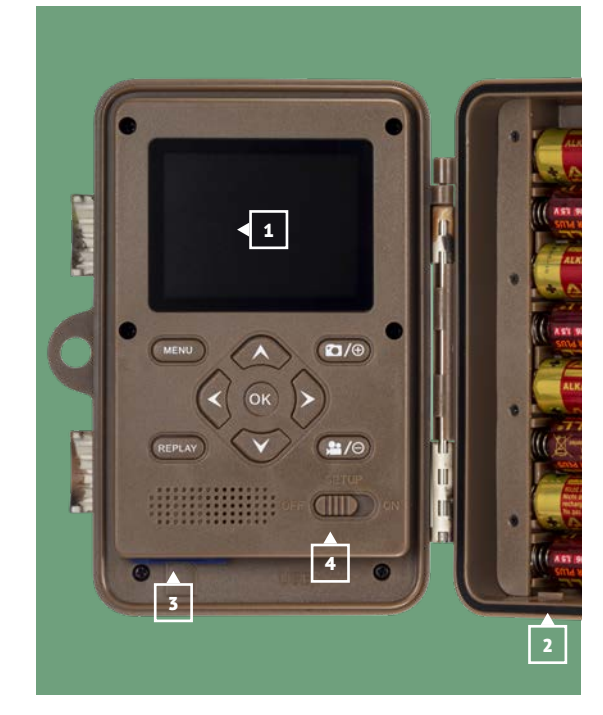

Tu trouveras de plus amples options de réglage sur www.minox.com -> Support -> Downloads

# ET, C'EST PARTI!

- **1** Insère les piles dans le compartiment de piles
- **2** Insère la carte SD.
- **3** Télécharge l'application sur ton terminal. www.minox.com/app-dtc550wifi
- **4** Active le Bluetooth et le wifi sur ton terminal
- 5 Ouvre l'application sur ton terminal.
  - a I Si aucune caméra n'a encore été créée, clique sur le signe plus pour ajouter une nouvelle caméra.
  - **b** I Raccorde la caméra.
  - c | Pour établir la connexion Bluetooth le mot de passe Bluetooth. C'est

le même que le mot de passe wifi. Tu trouveras le mot de passe dans l'option « mot de passe wifi » dans le menu de la caméra. En sortie d'usine. le mot de passe par défaut est « 12345678 ».

- **d** | Après avoir saisi le mot de passe, clique sur « Connecter ».
- e | L'application te guide à travers les étapes suivantes.
- **6** Installe la caméra à l'endroit de ton choix et oriente-la.
- **7** | Place l'interrupteur sur ON (Marche).
- 8 Ferme le couvercle de la caméra.

#### Consigne de sécurité !

entre la caméra et ton terminal, saisis Le mot de passe par défaut doit impérativement être modifié après la première utilisation.